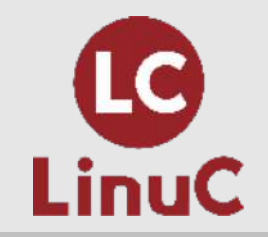

# Dockerコンテナを動かしてみよう!

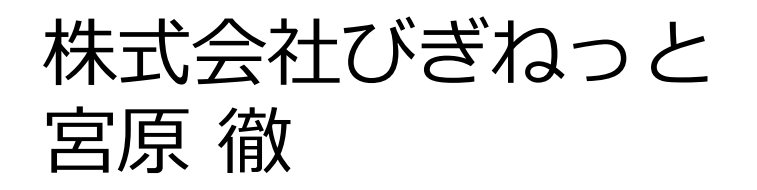

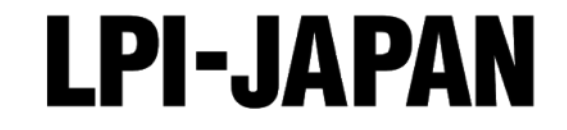

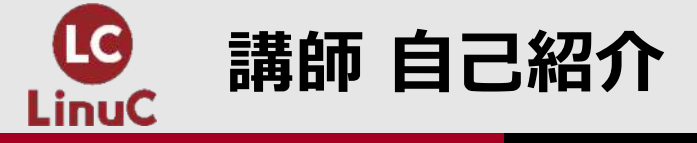

# ■株式会社びぎねっと 代表取締役社長兼CEO

・日本仮想化技術株式会社 代表取締役社長兼CEOでもある

# 私とLPI-Japan

■LinuCの試験開発の活動に参加しています

- 新しい試験範囲に加わった仮想化・クラウドなどは専門です
- ■LPI-Japan発行のメールマガジンに寄稿しています
- ■LPI-Japan主催各種セミナーの講師を務めています
- ■標準教科書シリーズの執筆などをしていました

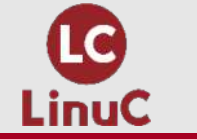

# ■LinuCとは

- クラウド時代の即戦力エンジニアであることを証明するLinux技術者認定
  - ✓現場で「今」求められている新しい技術要素に対応
    - オンプレミス/仮想化・コンテナを問わず様々な環境下でのサーバー構築
    - 他社とのコラボレーションの前提となるオープンソースへの理解
    - システムの多様化に対応できるアーキテクチャへの知見
  - ✓全面的に見直した「今」身につけておくべき技術範囲を網羅 今となっては使わない技術やコマンドの削除、アップデート、新領域の取り込み
  - ✓Linuxの範疇だけにとどまらない領域までカバー

セキュリティや監視、オープンソースへの理解など、ITエンジニアであれば必須の 領域もカバー

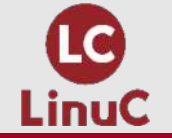

### クラウドを活用できるITエンジニアに必須の技術がまとまっている

### AWSなどの パブリッククラウドを 活用するための技術

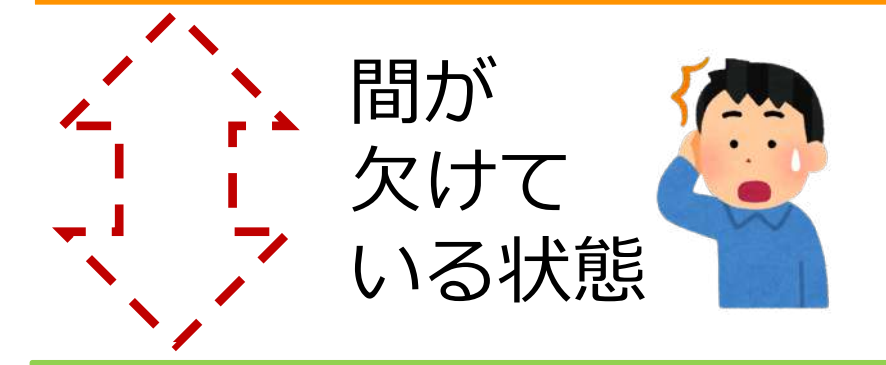

オンプレミスの サーバーサイドLinux技術 AWSなどの パブリッククラウドを 活用するための技術

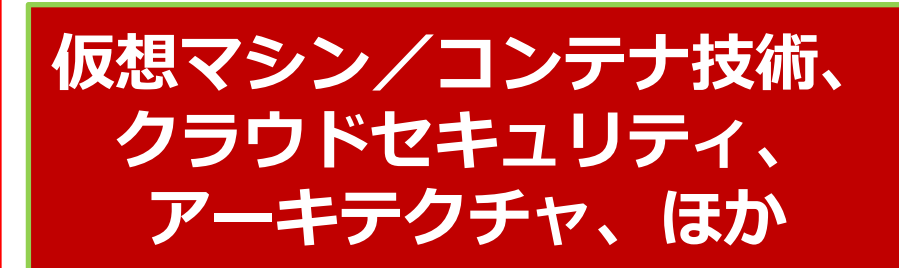

オンプレミスの サーバーサイドLinux技術

【今まで/その他】

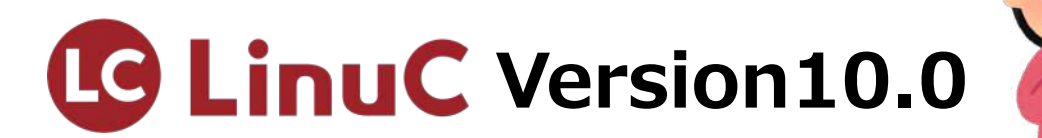

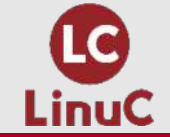

# Dockerコンテナを動かしてみよう!

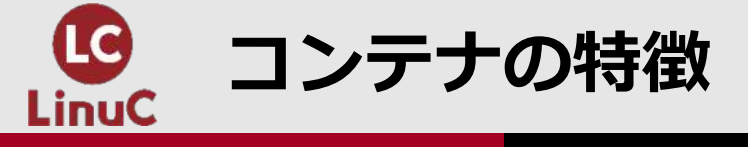

# ■1コンテナ1プロセスで動作する

- ・仮想マシンと比べてハイパーバイザーのオーバーヘッドが無いので より高速
- ■≒コンテナ内で1プロセス(1タスク)が動作する
  - ・サービスプロセスと並行で対話型シェルを動かすなどの考え方は基本的に無い(シングルタスク)
  - ・コンテナの中であれこれ動作させるのには向かない
  - ・WebアプリならWeb APサーバで1コンテナ、DBサーバで1コンテ ナという感じ
- Dockerイメージは(ルート)ファイルシステム

• chrootを思い浮かべるとちょうどいい

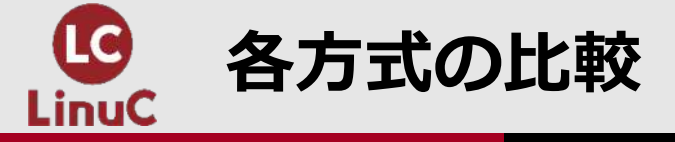

|        | ベアメタル(物理) | 仮想マシン          | コンテナ                                             |
|--------|-----------|----------------|--------------------------------------------------|
| 性能     | 最も速い      | I/0が遅い         | 速い                                               |
| OS     | 1つだけ      | 複数種類を混在可能      | カーネルは1つだけだが、<br>ディストリビューションは<br>混在可能             |
| リソース使用 | システムで専有   | メモリの無駄が多い      | OSカーネルは1つで効<br>率が良い                              |
| 柔軟性    | 硬直的       | 非常に柔軟          | 単機能向け                                            |
| 主な用途   | 高速なDBなど   | 従来型の業務システ<br>ム | Webサービスのフロント<br>エンド等、同一のもの<br>を大量配備する必要<br>があるもの |

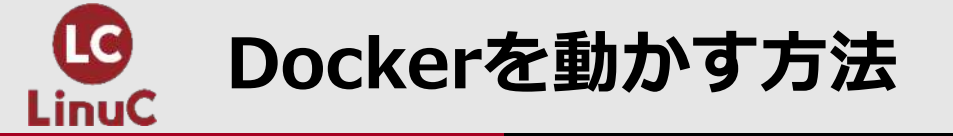

- ■Docker Desktopを使う
  - WindowsとMacに対応
  - ・Linux版はベータ版で仮想マシン上では動作しない
  - •GUIが便利
- ■LinuxにDocker関連パッケージをインストール
  - シンプルに動かせる
  - •よりサーバー向き?

■その他、いろいろなソリューションがあるので、目的に応じて

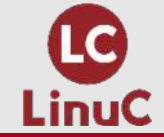

# DOCKER DESKTOPのインストール

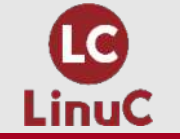

Docker Desktopをインストール

■手元で使いやすいDocker Desktopをインストール

- ・学習目的としてインストールしてください
- 商用利用は有償(小規模企業は例外あり)
- ■システム要件はドキュメントで確認
  - •https://docs.docker.jp/desktop/
- ■WindowsはWSL2上でDockerコンテナが動作
- ・Windows HomeでもWSL2は動作するのでインストール可能 ■macOSは10.13(High Sierra)以降が必要

Apple Siliconも対応

■Linuxの場合でもコマンドラインは共通なので、関連パッケージをインス トールしてDockerコンテナの実行環境を用意してください

・物理マシン上でDocker Desktop for Linuxベータ版でも可

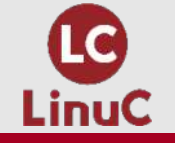

Docker Desktop for Macのインストール

# ■ダウンロード後、実行ファイルをコピー ■実行ファイルを起動すると管理者権限を要求されるので認証 ■使用権許諾を確認

■ (アプリケーションが正しく起動しないので再度起動)

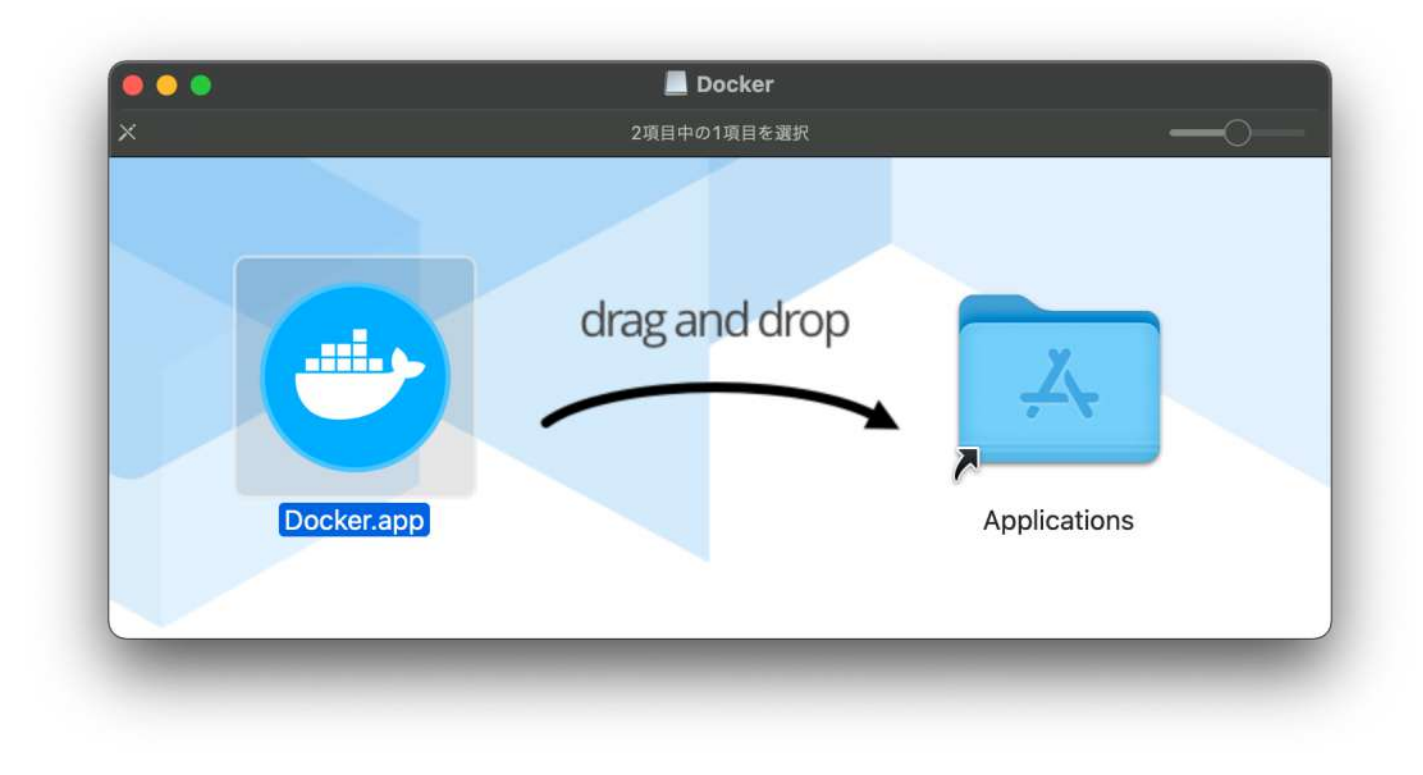

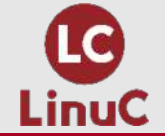

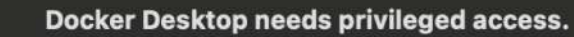

Docker Desktop needs privileged access to install its networking components and links to the Docker apps.

You will be asked for your password.

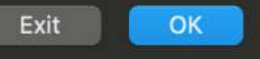

#### 管理権限が必要

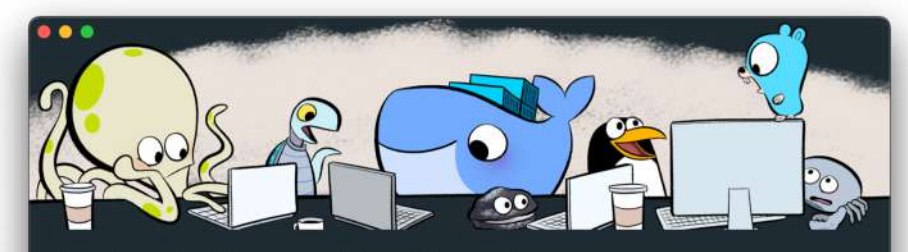

#### **Our Service Agreement has Changed**

We've updated the Docker Subscription Service Agreement. Please read the Blog and FAQs to learn how companies using Docker Desktop may be affected. By checking "I accept the terms" you agree to the Subscription Service Agreement, the Data Processing Agreement, and the Data Processing Agreement, and the Processing Agreement, and the Processing Agreement, and the Processing Agreement, and the Processing Agreement, and the Processing Agreement, and the Processing Agreement, and the Processing Agreement, and the Processing Agreement, and the Processing Agreement, and the

Here's a summary of key changes:

 Our Docker Subscription Service Agreement include a change to the terms of use for Docker Desktop.
 It remains free for small businesses (fewer than 250 employees AND less than \$10 million in annual revenue), personal use, education, and non-commercial open source projects.
 It requires a paid subscription for professional use in larger enterprises.

• The effective date of these terms is August 31, 2021. There was a **grace period** until January 31, 2022 for those that require a paid subscription to use Docker Desktop. Docker trusts our customers to be in compliance and Docker Desktop will continue to function normally after January 31st, but this is a

I accept the terms

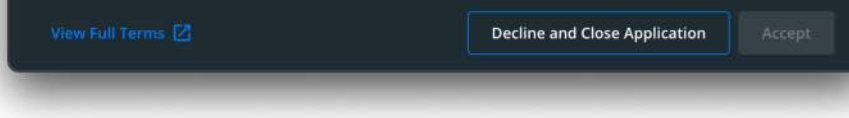

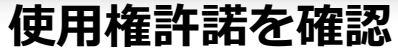

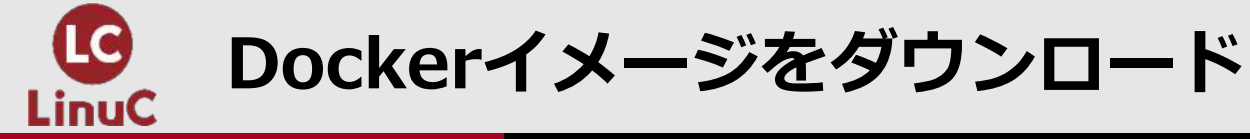

- 1. UbuntuのDockerイメージを検索
  - # docker search ubuntu
- 2. UbuntuのDockerイメージをダウンロード
  - •# docker pull ubuntu
  - ・最新版(latest)がダウンロードされる
- 3. Dockerイメージを確認
  - # docker images
  - ・イメージはIDで識別

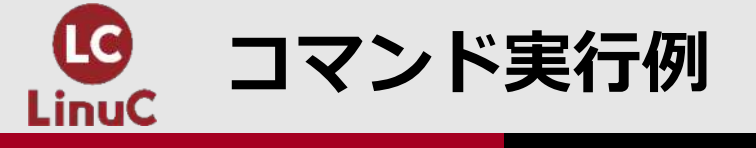

#### % docker search ubuntu

| NAME                       | DESCRIPTION              | STARS                  | OFFICIAL   | AUTOMATED |
|----------------------------|--------------------------|------------------------|------------|-----------|
| ubuntu                     | Ubuntu is a Debian-base  | ed Linux operating sys | ··· 14171  | [ОК]      |
| (略)                        |                          |                        |            |           |
| % docker pull ubuntu       |                          |                        |            |           |
| Using default tag: lates   | t                        |                        |            |           |
| latest: Pulling from libra | ary/ubuntu               |                        |            |           |
| 125a6e411906: Pull co      | mplete                   |                        |            |           |
| Digest: sha256:26c686      | 57ccce2cb0a31b330cb0b    | e2b5e108d467f641c6     | 2e13ab40cb | ec258c68d |
| Status: Downloaded new     | wer image for ubuntu:lat | est                    |            |           |
| docker.io/library/ubunt    | tu:latest                |                        |            |           |
| % docker images            |                          |                        |            |           |
| <b>REPOSITORY TAG</b>      | IMAGE ID CREATED         | SIZE                   |            |           |
| ubuntu latest d2e          | 4e1f51132 4 days ago     | 77.8MB                 |            |           |

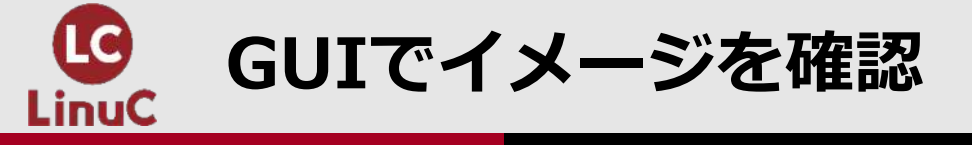

| •• | •                        |                              | 1                  | 进 docker             |                       | Upgrade               |         | Sign in  |
|----|--------------------------|------------------------------|--------------------|----------------------|-----------------------|-----------------------|---------|----------|
| •  | Containers / Apps        | Images on disk               |                    | 1                    | images Total size: 77 | 7.81 MB IN USE        | UNUSED  | Clean up |
|    | Volumes                  | LOCAL REMOTE REPOSITOR       | IES                |                      |                       |                       |         |          |
|    | Dev Environments PREVIEW | Q Search                     |                    | In Use only          |                       |                       |         |          |
|    |                          | NAME 🛧                       | TAG                | IMAGE ID             | CREATED               | SIZE                  |         |          |
|    |                          | ubuntu 🗰 use                 | latest             | d2e4e1f51132         | 4 days ago            | 77.81 MB              |         |          |
|    |                          |                              |                    |                      |                       |                       |         |          |
|    |                          | Connect to Remote<br>Content | Store and remotely | d backup your images | Vnlock vulne security | rability scanning for | greater | Sign     |
|    | *                        | ø Not connected              | Collabora          | ate with your team   | Connect for f         | ree                   |         |          |

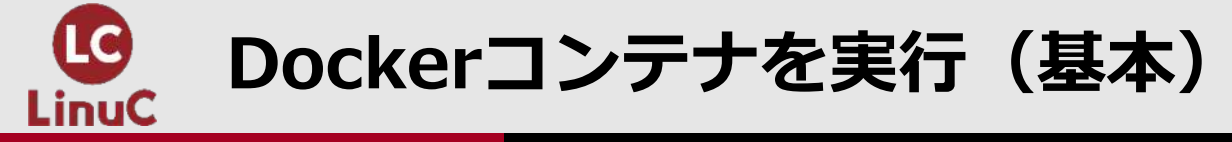

- 1. Ubuntuイメージでコンテナを実行
  - # docker run -it ubuntu bash
  - -i, --interactive=true|false
  - •-t, --tty=true|false
- 2. 実行中のコンテナを確認(ホスト)
  - ・コンテナ内ではなくホスト側で実行(別ターミナル起動など)
  - •# docker ps -a
  - •-a, --all=true|false
  - ・一意のIDと名前が割り当てられる
- 3. コンテナから抜けるには exit コマンド

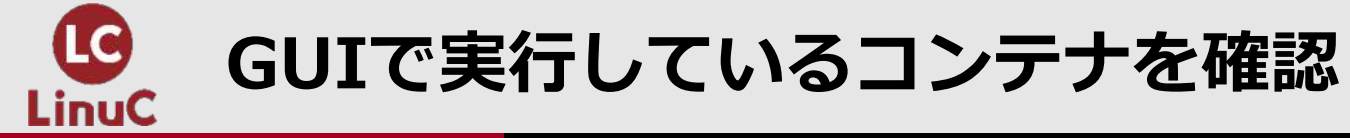

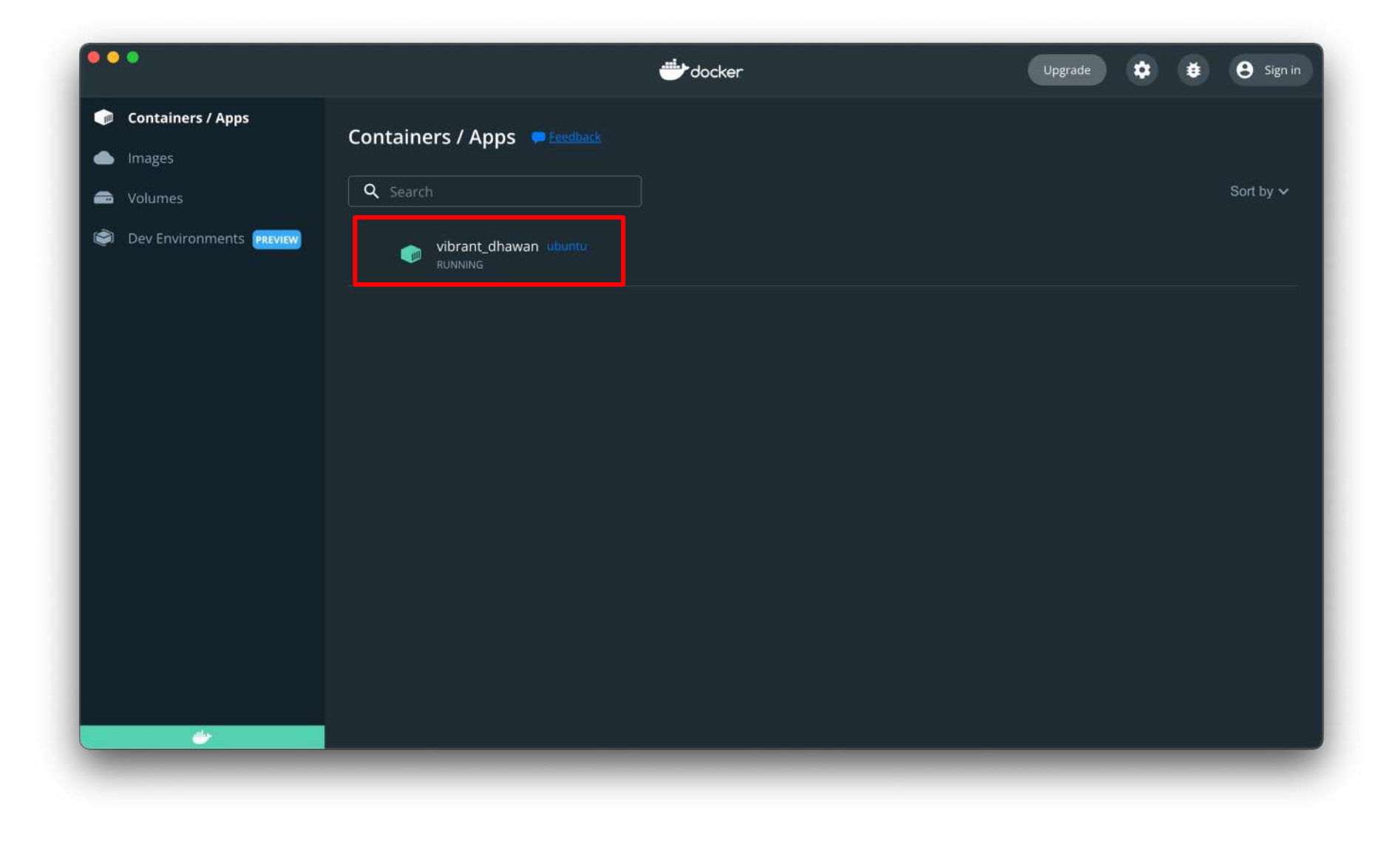

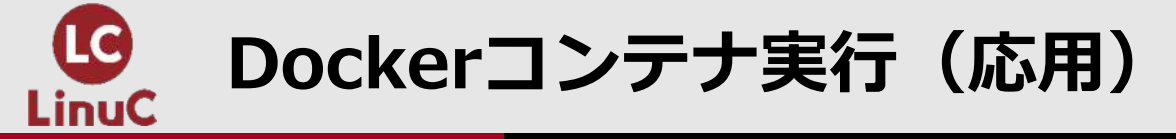

- 1. コンテナ名を付ける
  - •# docker run --name=名前 イメージ名 コマンド
- 2. シェルからコマンドを実行させる
  - ・# docker run イメージ名 /bin/bash -c "コマンド"
- 3. より複雑な実行時処理を行いたい場合はDockerfileを記述する(後 述)
  - ・どこまで複雑にするかはケースバイケース?

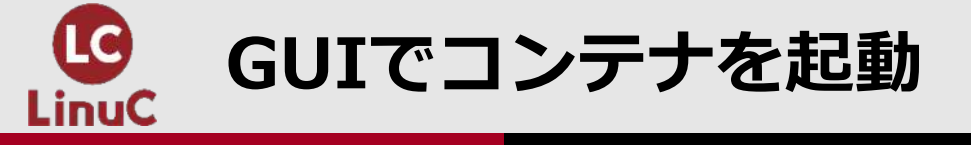

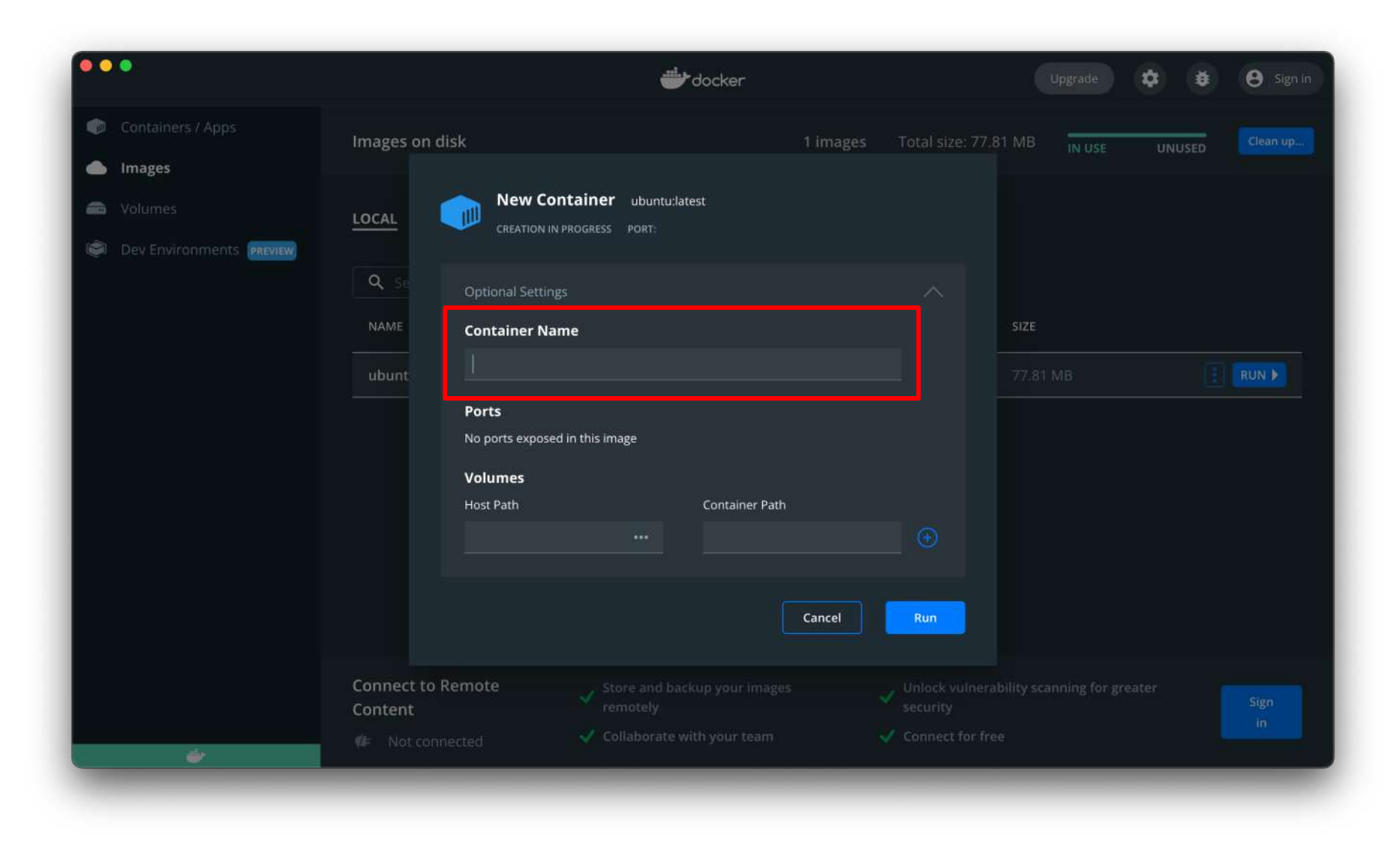

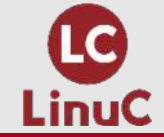

# DOCKERコンテナのライフサイクル

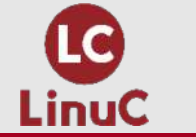

イメージとコンテナの変移

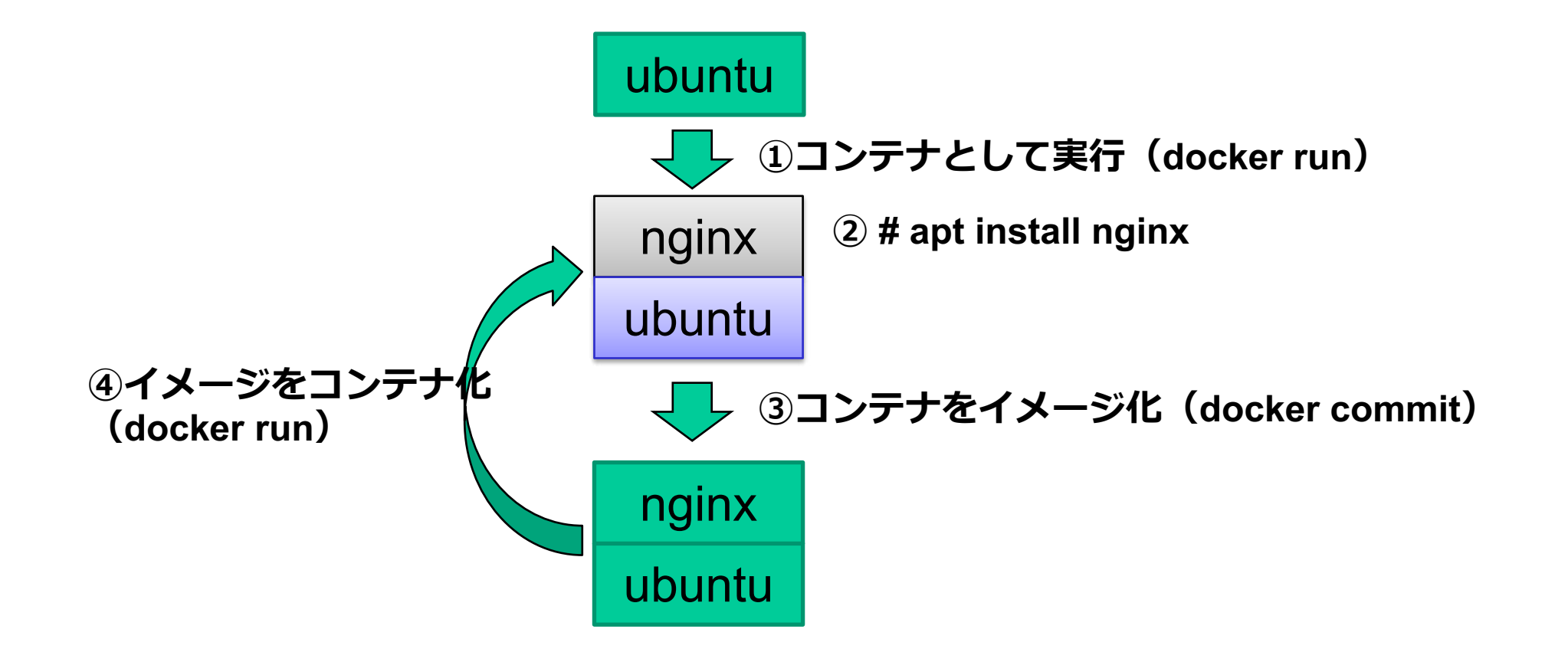

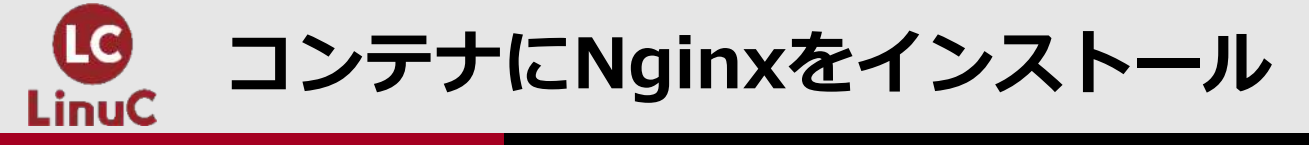

- 1. コンテナを起動(ホスト)
  - # docker run -it --name=nginx ubuntu bash
- 2. apt updateを実行
  - # apt update
- 3. Nginxをインストール
  - # apt install nginx
- 4. curlコマンドをインストール (Nginxの動作確認用)
  - # apt install curl
- 5. Nginxを起動(バックグラウンド動作)
  - # nginx
- 6. 動作確認
  - # curl localhost
  - ・サンプルHTMLが表示されればNginxが動作している
  - ・Nginxの停止は nginx -s quit を実行

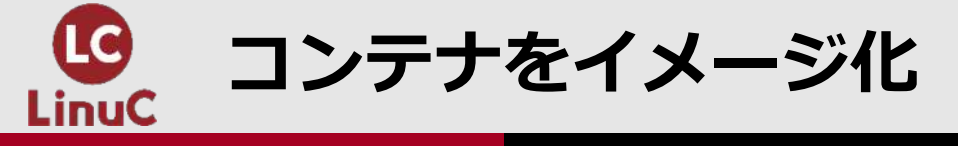

- 1. Nginxをフォアグラウンド実行するように設定
  - ・コンテナ内でNginxをバックグラウンド起動するとコンテナが停止して しまう
  - ・このコマンドはコンテナ内で実行すること
  - # echo "daemon off;" >> /etc/nginx/nginx.conf
- 2. コンテナから抜ける
  - # exit

# 3. コンテナをイメージ化する(ホスト)

- # docker commit nginx nginx\_template
- ・nginxは実行していたコンテナ名
- •nginx\_templateは保存するイメージ名
- ■コンテナイメージが追加されたことを確認(ホスト)
  - # docker images

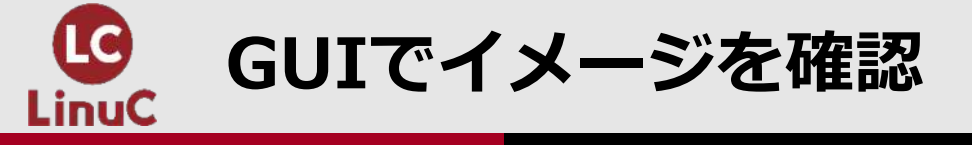

| •• | •                        |                              |                        | docker            |                          | Upgrade 🌩                  | 🛊 😝 Sign in     |
|----|--------------------------|------------------------------|------------------------|-------------------|--------------------------|----------------------------|-----------------|
|    | Containers / Apps        | Images on disk               |                        | 2 imag            | ges Total size: 171.36   | 5 MB IN USE L              | JNUSED Clean up |
| •  | Volumes                  | LOCAL REMOTE REPOSI          | TORIES                 |                   |                          |                            |                 |
|    | Dev Environments Preview | Q Search                     |                        | ] In Use only     |                          |                            |                 |
|    |                          | NAME 个                       | TAG                    | IMAGE ID          | CREATED                  | SIZE                       |                 |
|    |                          | nginx_template               | IN USE latest          | 2e58b2033a00      | 2 minutes ago            | 171.36 MB                  | 2<br>           |
|    |                          | ubuntu                       | IN USE latest          | d2e4e1f51132      | 9 days ago               | 77.81 MB                   |                 |
|    |                          |                              |                        |                   |                          |                            |                 |
|    |                          |                              |                        |                   |                          |                            |                 |
|    |                          |                              |                        |                   |                          |                            |                 |
|    |                          |                              |                        |                   |                          |                            |                 |
|    |                          | Connect to Remote<br>Content | Store and bar remotely | ackup your images | Vnlock vulnerab security | ility scanning for greater | Sign            |
|    | <i></i>                  | 🕼 Not connected              | 🗸 Collaborate          | with your team    | Connect for free         |                            |                 |
|    |                          |                              |                        |                   |                          |                            | _               |

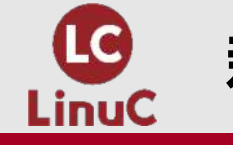

### 新たなイメージからコンテナ実行

- 1. コンテナでNginxを実行し、ホストのポート8080番をコンテナの ポート80番に紐付ける(ホスト)
  - # docker run -d -p 8080:80 --name=web1 nginx\_template nginx
  - •-d, --detach=true|false
- 2. ポートが紐付いていることを確認(ホスト)
  - •# docker ps -a
  - •# curl localhost:8080
  - ・NginxのサンプルページのHTMLが表示されればOK

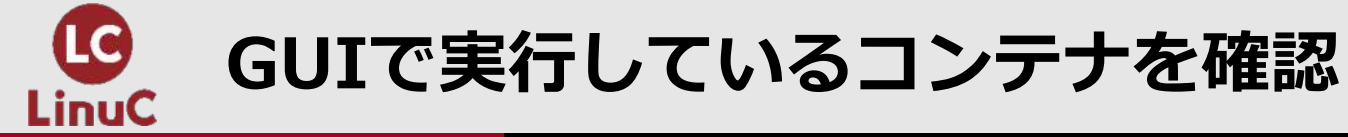

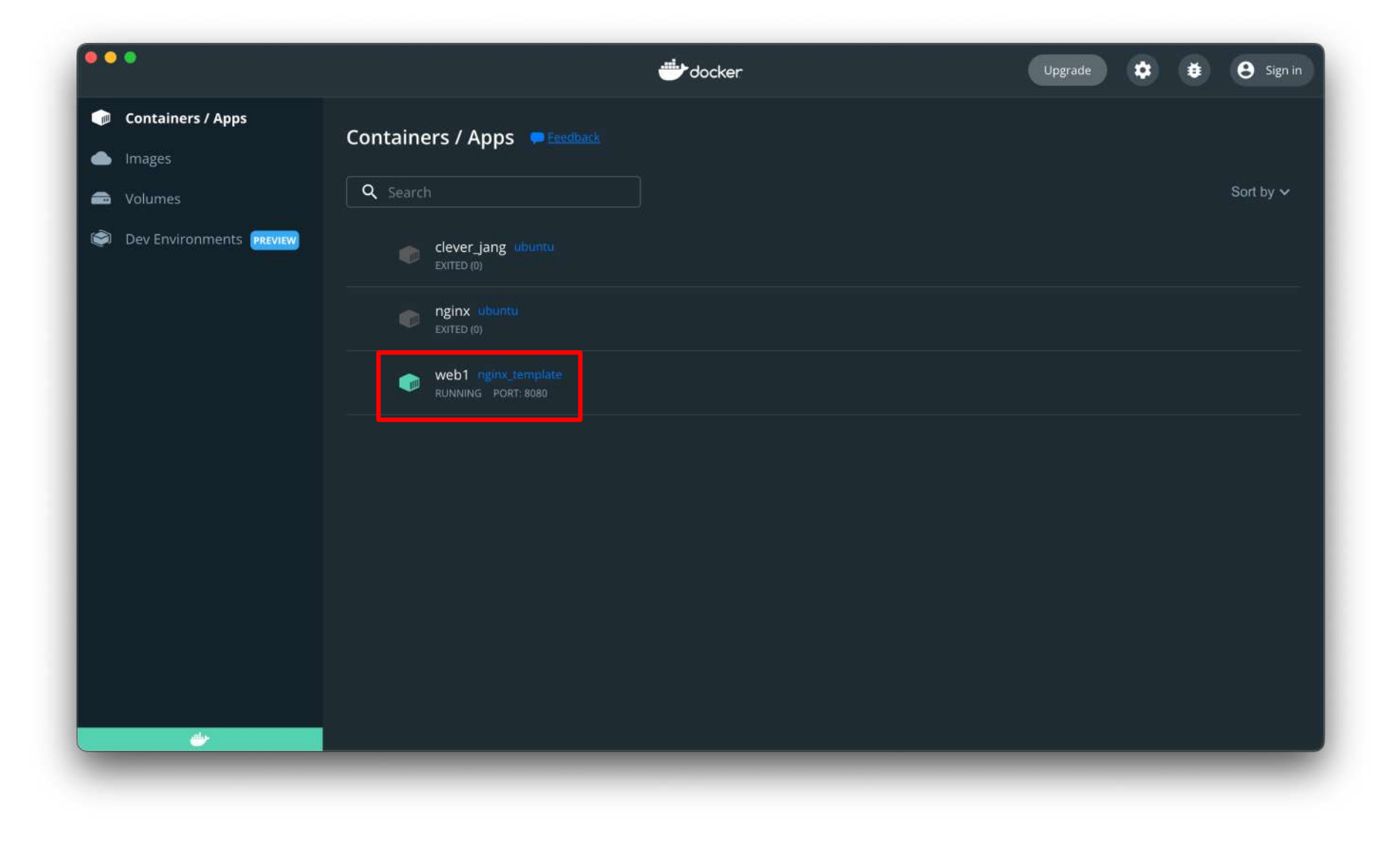

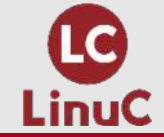

# DOCKERのネットワーク

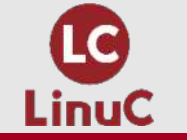

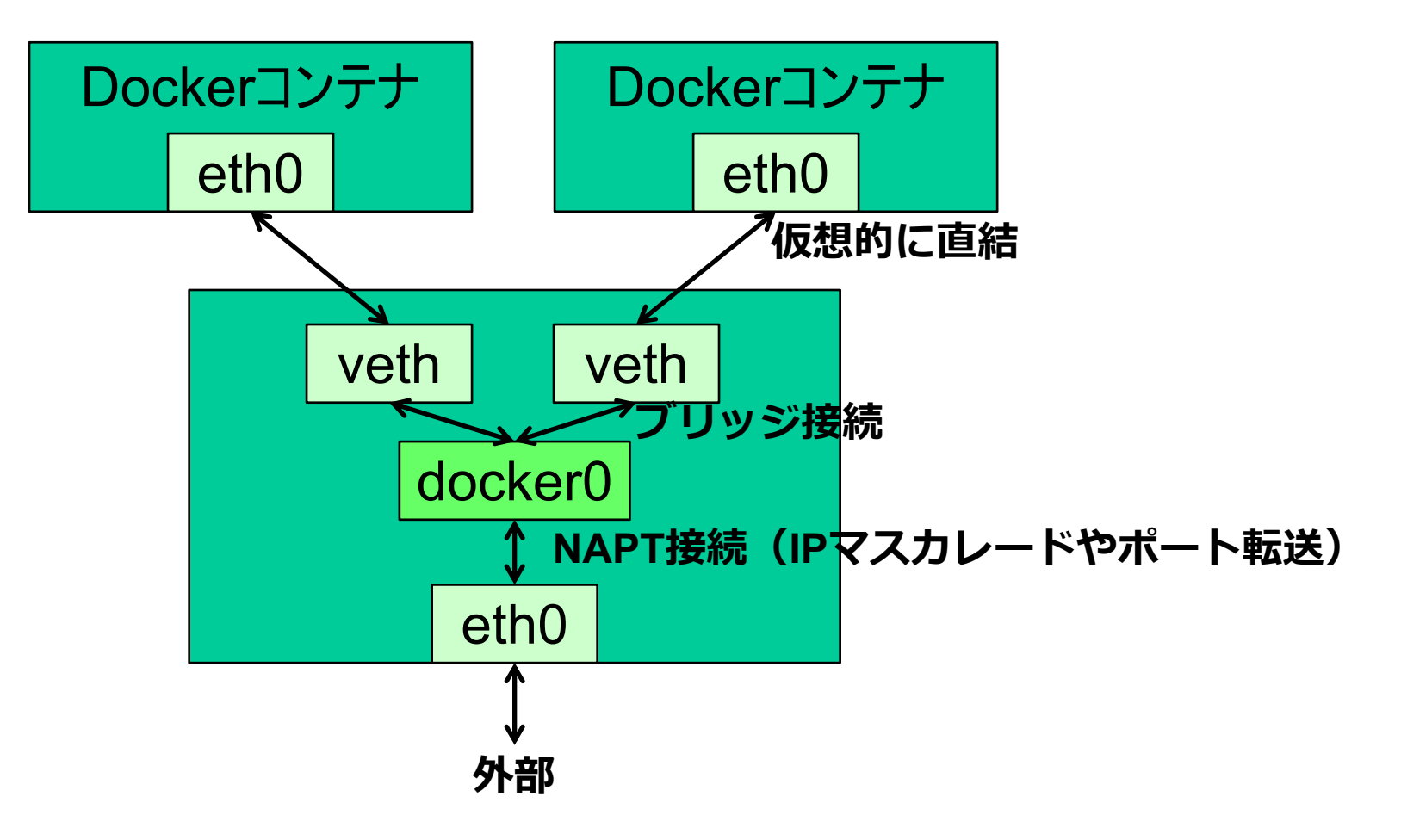

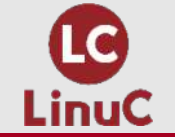

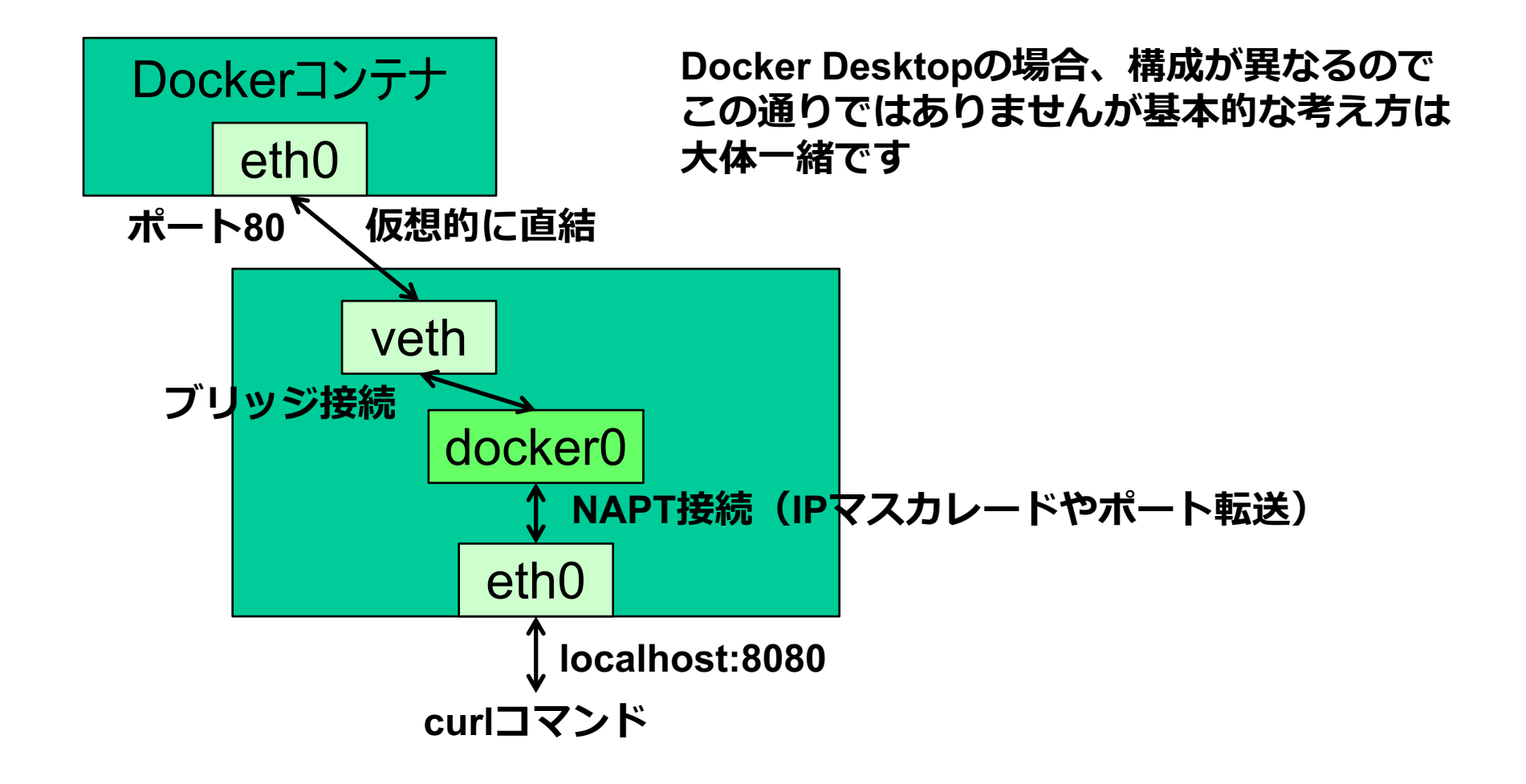

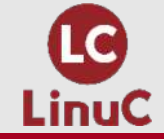

# <sup>自動化への第一歩</sup> DOCKERFILEを書いてみる

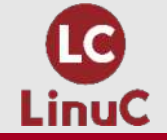

**Dockerfile**に書ける内容

| 命令         | 内容                                   |
|------------|--------------------------------------|
| FROM       | 元となるイメージ                             |
| LABEL      | イメージにメタデータを付与                        |
| RUN        | docker build時にコマンド実行                 |
| CMD        | コンテナ実行時にコマンド実行(実行時上書き可)              |
| EXPOSE     | ポートの紐付け                              |
| ENV        | 環境変数の指定                              |
| ADD        | ファイル、ディレクトリの追加                       |
| COPY       | ファイル、ディレクトリの追加(URL指定不可・解凍不可)         |
| ENTRYPOINT | コンテナ実行時にコマンド実行(実行時上書き不可)             |
| VOLUME     | ボリュームのマウント                           |
| USER       | 実行ユーザの指定                             |
| WORKDIR    | 作業ディレクトリの指定                          |
| ONBUILD    | 作成したイメージを元にしたdocker build終了後にコマンドを実行 |

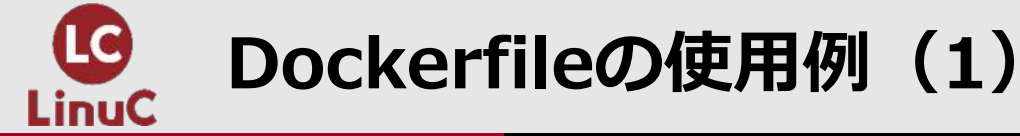

■Dockerfileを作成する

・ホームディレクトリ以外のディレクトリに作成すること

FROM ubuntu:latest RUN apt update -y RUN apt install nginx -y ENTRYPOINT /usr/sbin/nginx -g "daemon off;"

- ・ENTRYPOINTでNginxのフォアグラウンド起動を指定 ■docker buildでDockerイメージを作る
  - # docker build -t nginx\_dockerfile . (ドット) を忘れずに
  - ・最後の「.」はカレントディレクトリのDockerfileを参照するため に指定

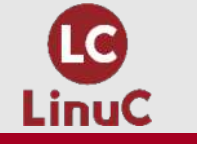

### Dockerfileの使用例(2)

# ■Dockerイメージが作成されたことを確認

# docker images

■Docker buildで作成したイメージでコンテナを実行する

- # docker run -d -p 8081:80 --name=web2 nginx\_dockerfile
- •# curl localhost:8081
- ENTRYPOINTでnginxの起動を指定しているのでコンテナで実行 するコマンドの指定は不要
- •Nginxのフォアグラウンド起動は起動時オプション-gでパラメータ を動的に与えています

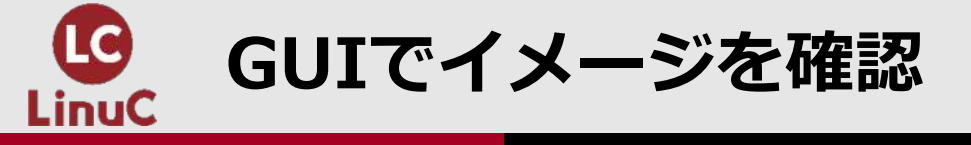

| •••                                                   |                              | <b></b>                   | docker          |                                      | Upgrade                | •      | Sign in  |  |
|-------------------------------------------------------|------------------------------|---------------------------|-----------------|--------------------------------------|------------------------|--------|----------|--|
| <ul> <li>Containers / Apps</li> <li>Images</li> </ul> | Images on disk               |                           | 3 image         | es Total size: 259.95                | i MB IN USE            | UNUSED | Clean up |  |
| Volumes                                               | LOCAL REMOTE REPOSITORI      | ES                        |                 |                                      |                        |        |          |  |
| C Search In Use only                                  |                              |                           |                 |                                      |                        |        |          |  |
|                                                       | NAME 个                       | TAG                       | IMAGE ID        | CREATED                              | SIZE                   |        |          |  |
|                                                       | nginx_dockerfile             | use latest                | 357b69624ae3    | 5 days ago                           | 166.4 MB               |        |          |  |
|                                                       | nginx_template 🛛 🔤           | use latest                | 2e58b2033a00    | 7 minutes ago                        | 171.36 MB              |        |          |  |
|                                                       | ubuntu                       | use latest                | d2e4e1f51132    | 9 days ago                           | 77.81 MB               |        |          |  |
|                                                       |                              |                           |                 |                                      |                        |        |          |  |
|                                                       |                              |                           |                 |                                      |                        |        |          |  |
|                                                       |                              |                           |                 |                                      |                        |        |          |  |
|                                                       | Connect to Remote<br>Content | ✓ Store and back remotely | kup your images | Vnlock vulnerab<br>security          | ility scanning for gre | eater  | Sign     |  |
| ÷                                                     | 🕼 Not connected              | 🗸 Collaborate wi          | th your team    | <ul> <li>Connect for free</li> </ul> |                        |        |          |  |

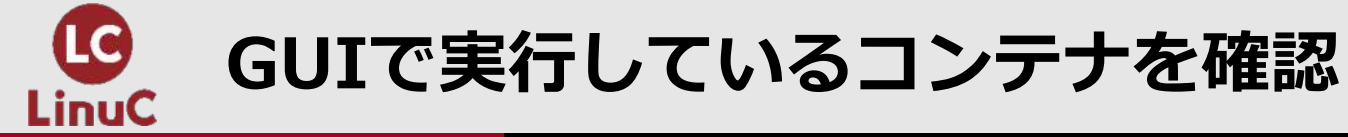

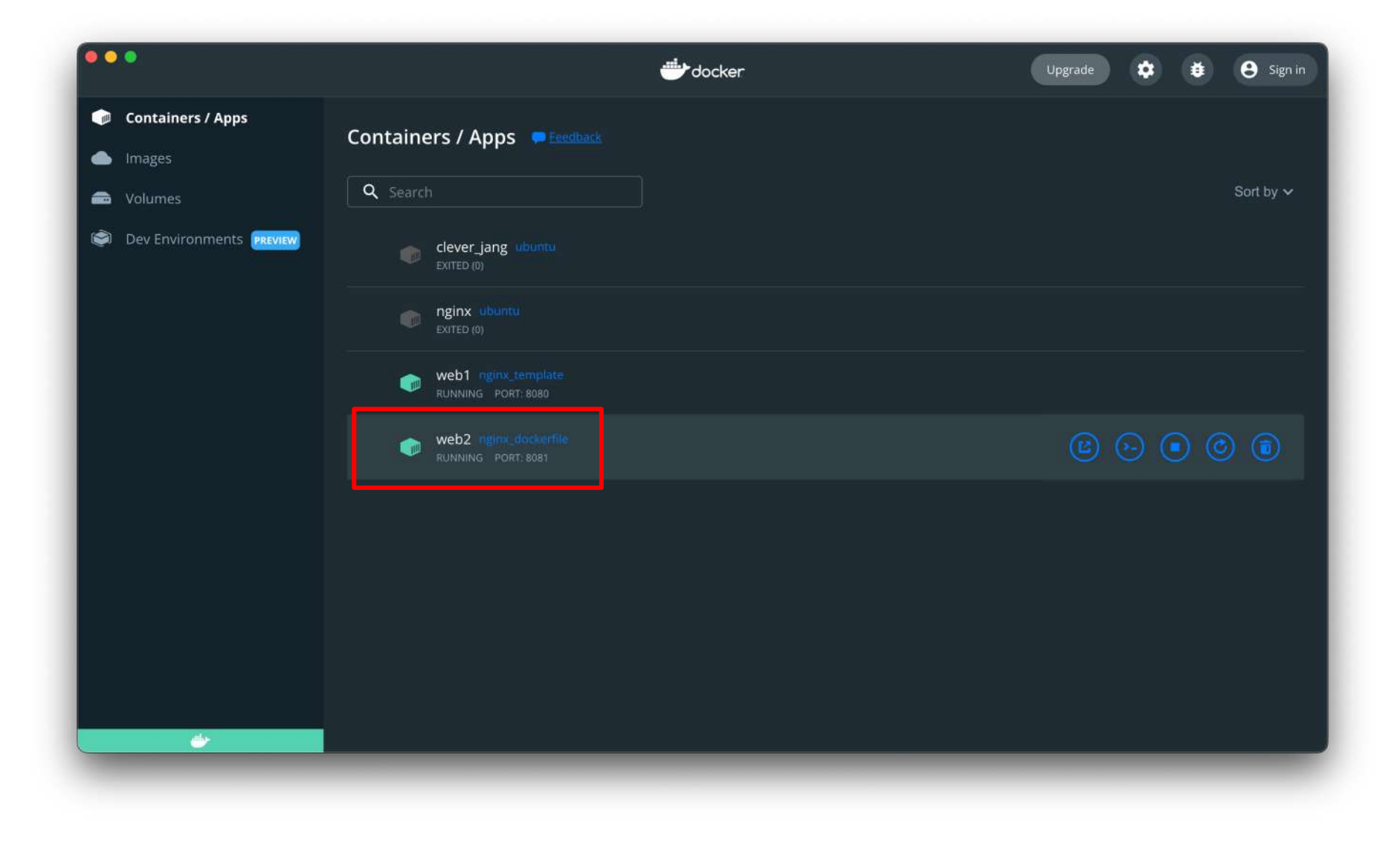

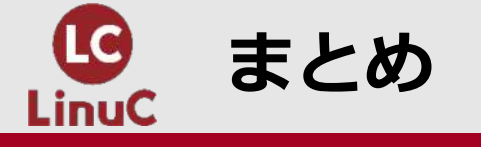

# ■Dockerコンテナの実行環境を構築して、基本的なDockerコンテナの扱い方について解説しました

- ■コンテナは実体が見えにくいため、Docker DesktopのGUIを状態 把握のために活用しましょう
- ■コンテナのライフサイクルについてきちんと理解しましょう
- ■Dockerfileで自動化に入門